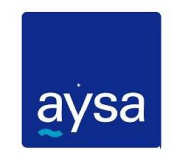

## Solicitud de Certificado de Deuda por internet

#### 1. Instructivo

El trámite deberá iniciarse en el portal del Colegio de Escribanos de la Ciudad de Buenos Aires, ingresando los datos requeridos en el sitio con el fin de identificar el inmueble y el escribano solicitante.

Existirán dos instancias de rechazo.

La primera será cuando se complete la solicitud y sea enviada a AySA.

Los rechazos se informarán on line, es decir que se producirá una validación automática de los datos y en el mismo momento (**después de completada y enviada la solicitud**) se informarán los motivos de rechazo.

Estos motivos se detallan a continuación:

| Cuenta Servicio Inexistente.                                               |
|----------------------------------------------------------------------------|
| Fecha Solicitud obligatoria.                                               |
| Número de Solicitud obligatorio.                                           |
| Cuenta Servicio Inexistente.                                               |
| Identificación Suministro<br>Inexistente.                                  |
| Error en la combinación<br>Identificación Suministro y Cuenta<br>Servicio. |
| Campo CALLE obligatorio.                                                   |
| Campo NUMERO obligatorio.                                                  |
| Campo TIPO UNIDAD obligatorio.                                             |
| Campo UNIDAD obligatorio.                                                  |
| Campo TIPO CONSTRUCCION obligatorio.                                       |
| Campo CONSTRUCCION obligatorio.                                            |
| Campo PARTIDO obligatorio.                                                 |
| Campo LOCALIDAD obligatorio.                                               |

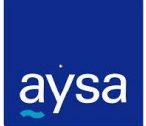

Campo MATRICULA obligatorio.

Campo PUNTO SUMINISTRO obligatorio. Campo CIRCUNSCRIPCION obligatorio.

Campo SECCION obligatorio.

Campo MANZANA obligatorio.

Campo TIPO LOTE obligatorio.

Campo PARCELA obligatorio.

Campo APELLIDO obligatorio.

Campo NOMBRE obligatorio.

Campo TIPO DE DOCUMENTO

obligatorio.

Campo DOCUMENTO es obligatorio.

Campo ID ESCRIBANO es

obligatorio.

Campo RAZÓN SOCIAL obligatorio

Campo TIPO DE ESCRIBANO obligatorio Campo DESCRIPCION LOTE

obligatorio.

Trámite en proceso iniciado en Oficina Comercial. De ser necesario comuníquese al Centro de Atención Comercial.

Trámite ya existente en proceso. Chequear Oficina Virtual de AySA.

Trámite en proceso generado por otro escribano. De ser necesario comuníquese al Centro de Atención Comercial.

Certificado ya existente y no vencido gestionado en Oficina Comercial. De ser necesario comuníquese al Centro de Atención Comercial.

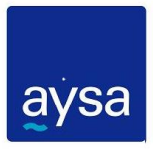

| Certificado ya existente y no<br>vencido. Chequear Oficina Virtual<br>de AySA.                                         |                                                                                                    |
|----------------------------------------------------------------------------------------------------|----------------------------------------------------------------------------------------------------|
| Ya existe una solicitud copia con<br>certificado vigente para escribano<br>solicitante.                                | Existe un Certificado ya emitido<br>pero solicitado por otro Escribano.<br>El Escribano que solicitó uno<br>nuevo ya tiene una solicitud para<br>obtener una copia del mismo |
| No existe el Escribano en la base de datos de usuarios                                                                 |                                                                                                    |
| Error en validación del campo Hash.                                                                                    |                                                                                                    |
| No se informó "descripción de<br>campo"                                                                                | Ejemplo error campo obligatorio:<br>No se informó Número de<br>Solicitud                                                                                                    |
| El formato del campo "descripción<br>de campo" debe ser " + formatDate<br>+ "                                          | Ejemplo de error de formato<br>fecha: El formato del campo<br>Fecha y Hora de la solicitud debe<br>ser yyyy:MM:dd-HH:mm:ss                                                   |
| La longitud del campo "descripción de campo" excede el valor permitido                                                 | Ejemplo error de longitud: La<br>longitud del campo Tipo de<br>Unidad excede el valor permitido                                                                              |
| El campo "descripción de campo"<br>debe ser numérico                                                                   | Ejemplo de error de tipo de dato<br>numérico: El campo Cuenta de<br>Servicio debe ser numérico                                                                               |
| El campo "descripción de campo"<br>no tiene un formato decimal<br>permitido                                            | Ejemplo de error de tipo de dato<br>decimal: El campo Porcentaje<br>Dominio no tiene un formato<br>decimal permitido                                                         |
| Facturación global a consorcio.<br>Posibles datos faltantes: tipo de<br>unidad, unidad e identificación<br>suministro. |                                                                                                    |
| Facturación global a consorcio.<br>Falta informar tipo de unidad e<br>identificación suministro.                       |                                                                                                    |

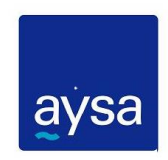

#### 2. Solicitud aceptada

Luego de las validaciones realizadas al ingresar los datos, y no habiendo existido rechazos la solicitud se considerará "Aceptada" (sólo a los efectos de su posterior análisis en AySA).

Se informará el número de trámite otorgado por AySA (Nro. de ODS AySA).

A partir de este momento comienza el trabajo interno en AySA para expedir o no el certificado en cuestión.

El Escribano deberá ingresar en la Oficina Virtual de AySA para verificar el estado de la solicitud.

En esta primera etapa comienza el tratamiento interno de la solicitud y se visualizará como "En Proceso".

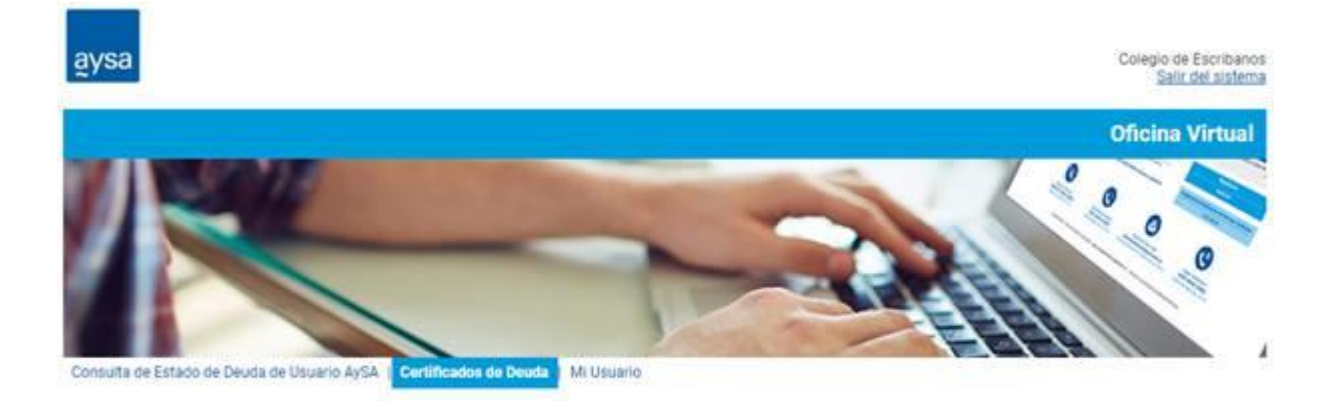

| Certificados de Deuda |                  |              |            |                 |            |             |  |
|-----------------------|------------------|--------------|------------|-----------------|------------|-------------|--|
| Cuenta de Servicio    | Nro Solicitud CE | Nro ODS AySA | Estado     | Nro Certificado | Emision    | Vencimiento |  |
| 000001491841          | 104              | 000007968631 | En Proceso |                 |            |             |  |
| 000000618218          | 50000            | 000008056947 | Generado   | 495497          | 15/10/2019 |             |  |
| 00000009633           | 1080             | 000007968467 | Rechazado  |                 |            |             |  |
| 000001253292          | 21               | No Aplica    | Copia      | 480711          | 04/09/2019 | 25/09/2019  |  |
| 000002923072          | 5500             |              | Copia      | 480705          | 03/09/2019 | 20/09/2019  |  |
| 000000111675          | 1060             | 000007968402 | Generado   | 480668          | 03/09/2019 |             |  |
|                       |                  |              | Generado   | 480669          | 03/09/2019 | 06/09/2019  |  |
| 000003557108          | 4500             | 000007968508 | Generado   | 480707          | 03/09/2019 |             |  |
|                       |                  |              | Generado   | 480708          | 03/09/2019 | 23/09/2019  |  |
| 000001027772          | 3504             | 000007968497 | En Proceso |                 |            |             |  |
| 000002938127          | 2504             | 000007968492 | En Proceso |                 |            |             |  |

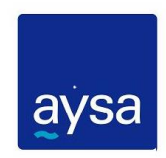

#### 3. Solicitud Rechazada

Esta es la segunda instancia en la cual se puede generar un rechazo de la solicitud y se produce cuando se realiza el trabajo de análisis interno de la misma en AySA.

En caso que la solicitud sea rechazada esto se reflejará en la consulta de su estado.

En caso de rechazo No se genera arancel alguno.

Al Colegio de Escribanos le será informado que la misma fue rechazada y para conocer los motivos el Escribano deberá comunicarse con el Centro de Atención Comercial de AySA.

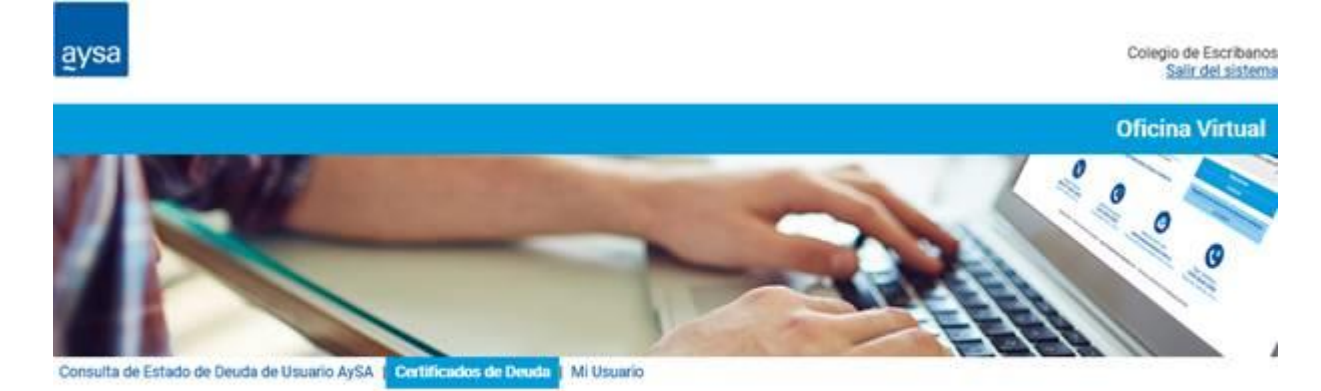

| Certificados de Deuda |                  |              |            |                 |            |             |  |
|-----------------------|------------------|--------------|------------|-----------------|------------|-------------|--|
| Cuenta de Servicio    | Nro Solicitud CE | Nro ODS AySA | Estado     | Nro Certificado | Emision    | Vencimiento |  |
| 00000023831           | 35000            | 000008056952 | Generado   | 495513          | 17/10/2019 | 08/11/2019  |  |
| 000001491839          | 100              | 000007968627 | Rechazado  |                 |            |             |  |
| 000000176604          | 25009            | 000008056950 | Generado   | 495509          | 15/10/2019 |             |  |
| 000002957116          | 30014            | 000008056967 | Generado   | 495499          | 15/10/2019 | 30/10/2019  |  |
| 000002956412          | 10000            | 000008056927 | Generado   | 495495          | 15/10/2019 | 30/10/2019  |  |
| 000001491828          | 25000            | 000007968614 | Generado   | 480744          | 11/10/2019 | 04/11/2019  |  |
| 000002957116          | 30000            | 000007968592 | Generado   | 480728          | 02/10/2019 | 24/10/2019  |  |
| 000002938257          | 20001            | 000007968586 | Generado   | 480724          | 30/09/2019 | 22/10/2019  |  |
| 000002923157          | 20000            | 000007968573 | Generado   | 480722          | 27/09/2019 | 21/10/2019  |  |
| 000002923805          | 16000            | 000007968572 | En Proceso |                 |            |             |  |
| 000001830009          | 15002            | 000007968569 | Generado   | 480721          | 26/09/2019 | 18/10/2019  |  |

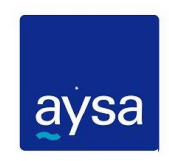

### 4. Certificado Emitido

En el caso que el Certificado sea emitido el Escribano deberá clickear en el número de certificado en cuestión para visualizar el mismo y poder imprimirlo.

Solo se genera el arancel en el caso de que el certificado esté emitido.

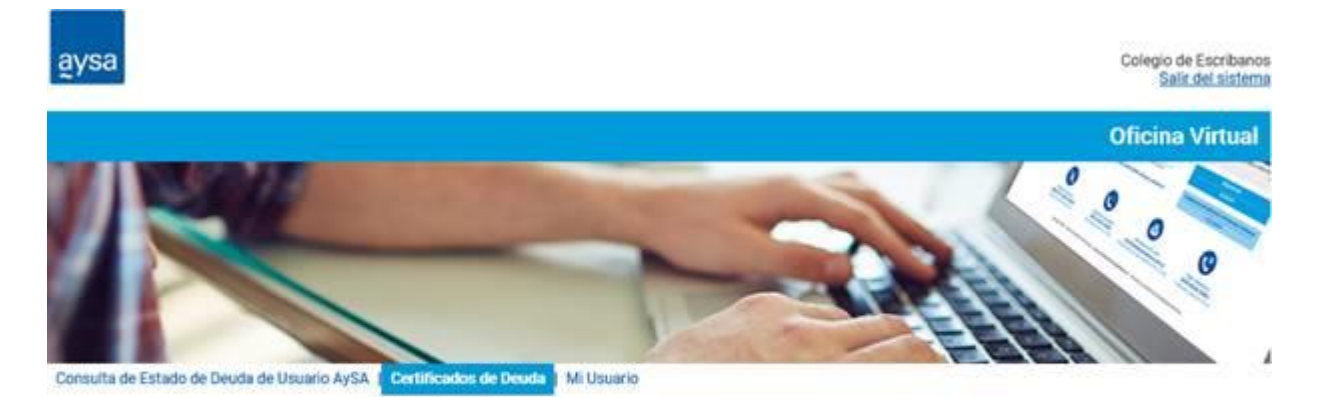

| Certificados de Deuda |                  |              |            |                 |            |             |
|-----------------------|------------------|--------------|------------|-----------------|------------|-------------|
| Cuenta de Servicio    | Nro Solicitud CE | Nro ODS AySA | Estado     | Nro Certificado | Emision    | Vencimiento |
| 00000023826           | 102              | 000007968629 | Generado   | 480746          | 17/10/2019 | 08/11/2019  |
| 00000009999           | 2222             | 012345678901 | Generado   | 99993           | 06/02/2019 |             |
|                       |                  |              | Generado   | 99992           | 06/02/2019 | 06/02/2019  |
| 000002955737          | 30002            | 000007968594 | Rechazado  |                 |            |             |
| 000001253292          | 27               | No Aplica    | Copia      | 480711          | 04/09/2019 | 25/09/2019  |
| 000003509701          | 26               | 000007968527 | Generado   | 480713          | 17/09/2019 |             |
| 000003547706          | 2                | 000007968511 | Rechazado  |                 |            |             |
| 000000199663          | 3502             | 000007968495 | En Proceso |                 |            |             |
| 000002923803          | 2502             | 000007968490 | En Proceso |                 |            |             |

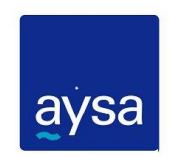

## 5. Certificado e Informe emitido

En el caso de facturación global a Consorcio se emitirá un Informe de Deuda y el Certificado de Deuda de la UF, si esta hubiera facturado alguna vez en forma individual.

Sólo se cobra el arancel por el certificado de deuda.

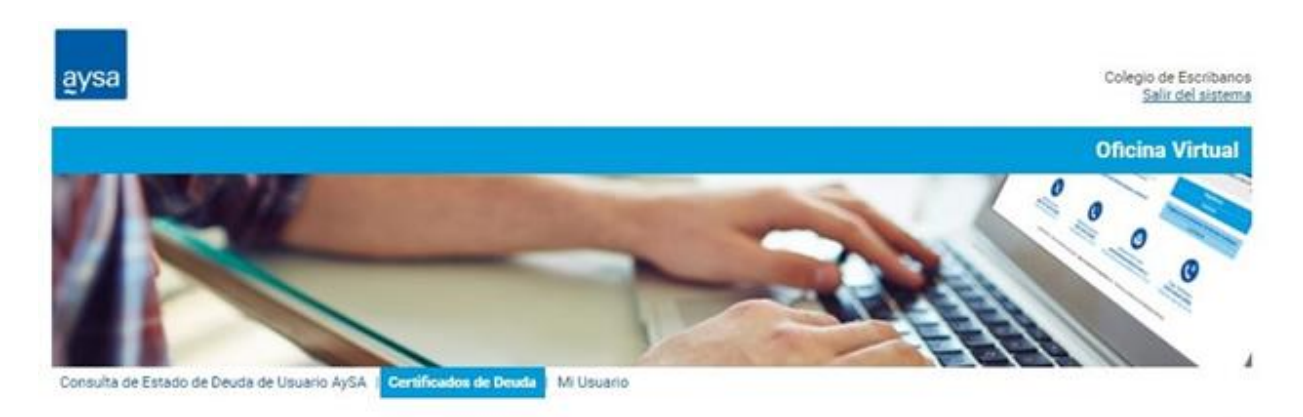

| Certificados de Deuda |                  |              |            |                 |            |             |
|-----------------------|------------------|--------------|------------|-----------------|------------|-------------|
| Cuenta de Servicio    | Nro Solicitud CE | Nro ODS AySA | Estado     | Nro Certificado | Emision    | Vencimiento |
| 000000623413          | 7                | 000000006    | Copia      | 480657          | 30/05/2019 | 24/06/2019  |
| 00000001234           | 4                | 000000004    | En Proceso |                 |            |             |
| 000000716398          | 2                | 0000000002   | Rechazado  |                 |            |             |
| 000003108181          | 3                | 000000003    | Generado   | 456053          | 06/02/2019 | 27/02/2019  |
| 000002082278          | 1                | 0000000001   | Generado   | 456036          | 31/08/2018 |             |
|                       |                  |              | Generado   | 456037          | 31/08/2018 | 21/09/2018  |

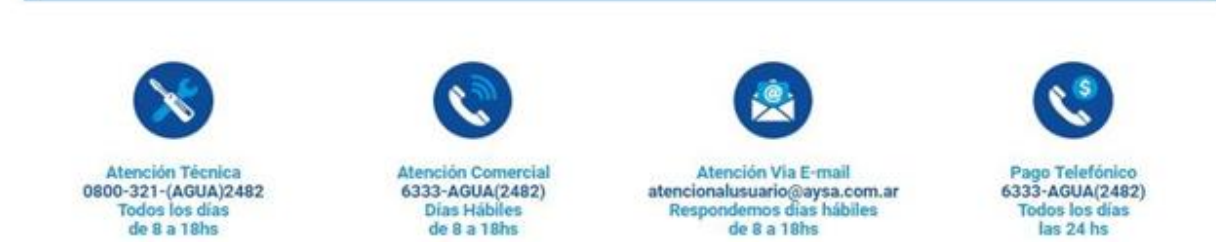

Copyright 2017 - Todos los derechos reservados - Agua y Saneamientos Argentinos S.A - Términos y condiciones de utilización del sitio

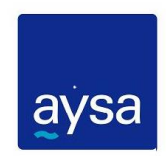

# 6. Copia de Certificado

En el caso que existiera un Certificado emitido solicitado por otro Escribano (a través de este medio) se generará una copia del mismo y podrá ser impresa al igual que el Certificado.

Esta copia No generará arancel.

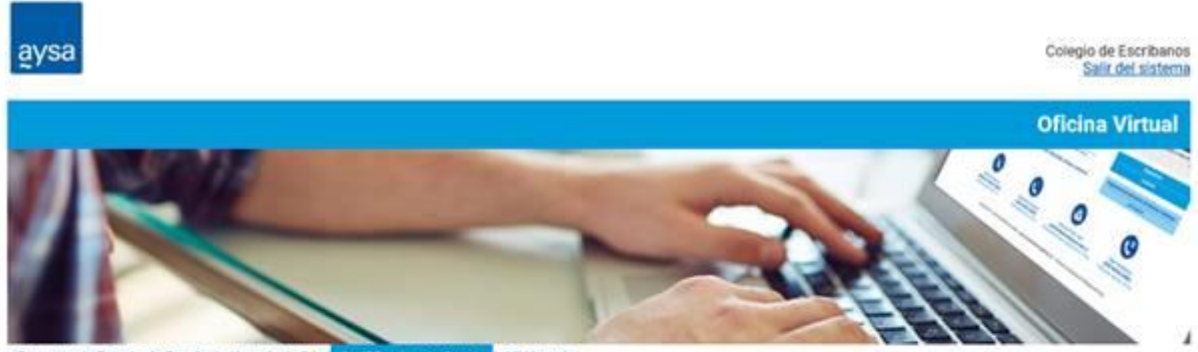

Consulta de Estado de Deuda de Usuario AySA | Certificados de Deuda | Mi Usuario

| uenta de Servicio | Nro Solicitud CE | Nro ODS AySA | Estado     | Nro Certificado | Emision    | Vencimiento |
|-------------------|------------------|--------------|------------|-----------------|------------|-------------|
| 000001253292      | 10               | No Aplica    | Copia      | 480711          | 04/09/2019 | 25/09/2019  |
| 000004001253      | 4501             | 000007968509 | En Proceso |                 |            |             |
| 000000297524      | 3503             | 000007968496 | En Proceso |                 |            |             |
| 000002925104      | 2503             | 000007968491 | En Proceso |                 |            |             |
|                   |                  |              |            |                 |            |             |

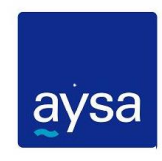

# 7. El Escribano no tiene solicitudes aceptadas

r

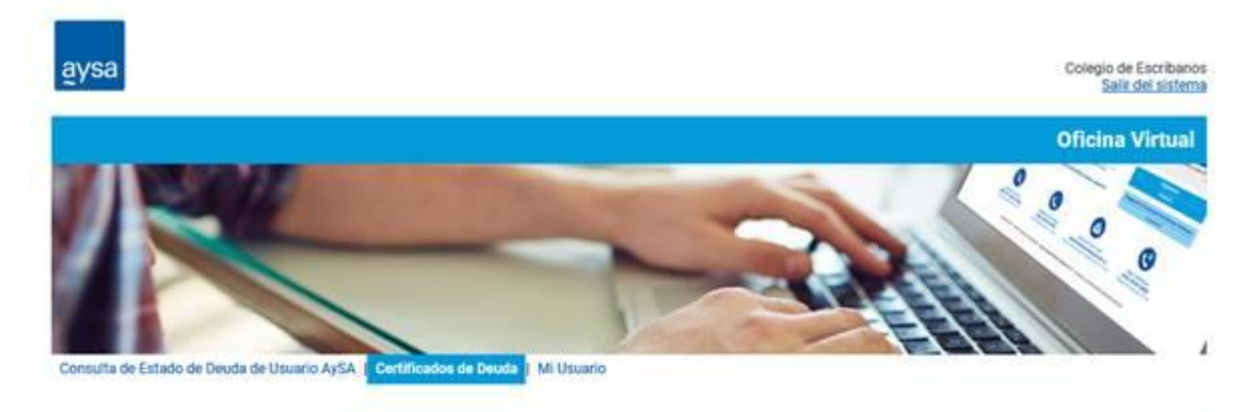

| Certificados de Deuda               |              |           |                 |         |             |  |  |
|-------------------------------------|--------------|-----------|-----------------|---------|-------------|--|--|
| Cuenta de Servicio Nro Solicitud CE | Nro ODS AySA | Estado    | Nro Certificado | Emision | Vencimiento |  |  |
|                                     |              | Sin datos |                 |         |             |  |  |
|                                     |              |           |                 |         |             |  |  |
|                                     |              |           |                 |         |             |  |  |
|                                     |              |           |                 |         |             |  |  |
|                                     |              |           |                 |         |             |  |  |
|                                     |              |           |                 |         |             |  |  |
|                                     |              |           |                 |         |             |  |  |
|                                     |              |           |                 |         |             |  |  |